### ① 新規会員登録申請

下記URLより新規会員の登録申請をしてください。 <u>https://torinoza.net/takeout/login</u>

| 2 | 「新規会員登録」ボタンをクリックしてください。   |                                                                 |
|---|---------------------------|-----------------------------------------------------------------|
|   | る持ち候り<br>会員ログイン           |                                                                 |
|   | メールアドレス                   |                                                                 |
|   | ログイン クリア<br>死損ヘ号蒸発 た問いへわせ | <br>メールでお問い合わせの場合は<br>こちらからお願いいたします。<br>※設定されていますメールソフトが起動されます。 |
|   |                           |                                                                 |

# ③ 【テイクアウト会員登録】入力フォーム

(1) 会員情報を入力してください。(「\*」の項目は、必須入力となりますので、必ず入力してください。)

|             | とりので<br>TORHAD-ZA<br>ち持ち帰い                                                                         |  |  |  |  |  |  |  |
|-------------|----------------------------------------------------------------------------------------------------|--|--|--|--|--|--|--|
| テイクアウト会員登録  |                                                                                                    |  |  |  |  |  |  |  |
| x-117f LX * | 例)user@exsample-bento.com                                                                          |  |  |  |  |  |  |  |
| 氏名*         | <b>姓:</b><br>例)とりの座<br>名:<br>例)太郎                                                                  |  |  |  |  |  |  |  |
| フリガナ *      | 姓:<br>例トリノザ<br>名:<br>例)タロウ                                                                         |  |  |  |  |  |  |  |
| 生所 *        | <ul> <li>例)6409999</li> <li>住所1:</li> <li>例)和歌山県岩出市川尻</li> <li>住所2:</li> <li>例)001丁目2番地</li> </ul> |  |  |  |  |  |  |  |
| 電話番号*       | 07312345678                                                                                        |  |  |  |  |  |  |  |
| パスワード *     | 半角英数学、記号が入力できます。(6文字以上20文字以下)<br>再度パ27-15を入力してください。                                                |  |  |  |  |  |  |  |
| お支払い方法      | お得な情報のメールを受信する場合は クレジットカード決済も人は店頭支払になります。                                                          |  |  |  |  |  |  |  |
| お得な情報       | □ → ± ックしてください。                                                                                    |  |  |  |  |  |  |  |
|             | 登録                                                                                                 |  |  |  |  |  |  |  |
|             | 戻る                                                                                                 |  |  |  |  |  |  |  |

### ④ 入力エラーについて

入力エラー時、エラーメッセージが表示されますので、訂正・編集してください。

<入力エラーメッセージ>

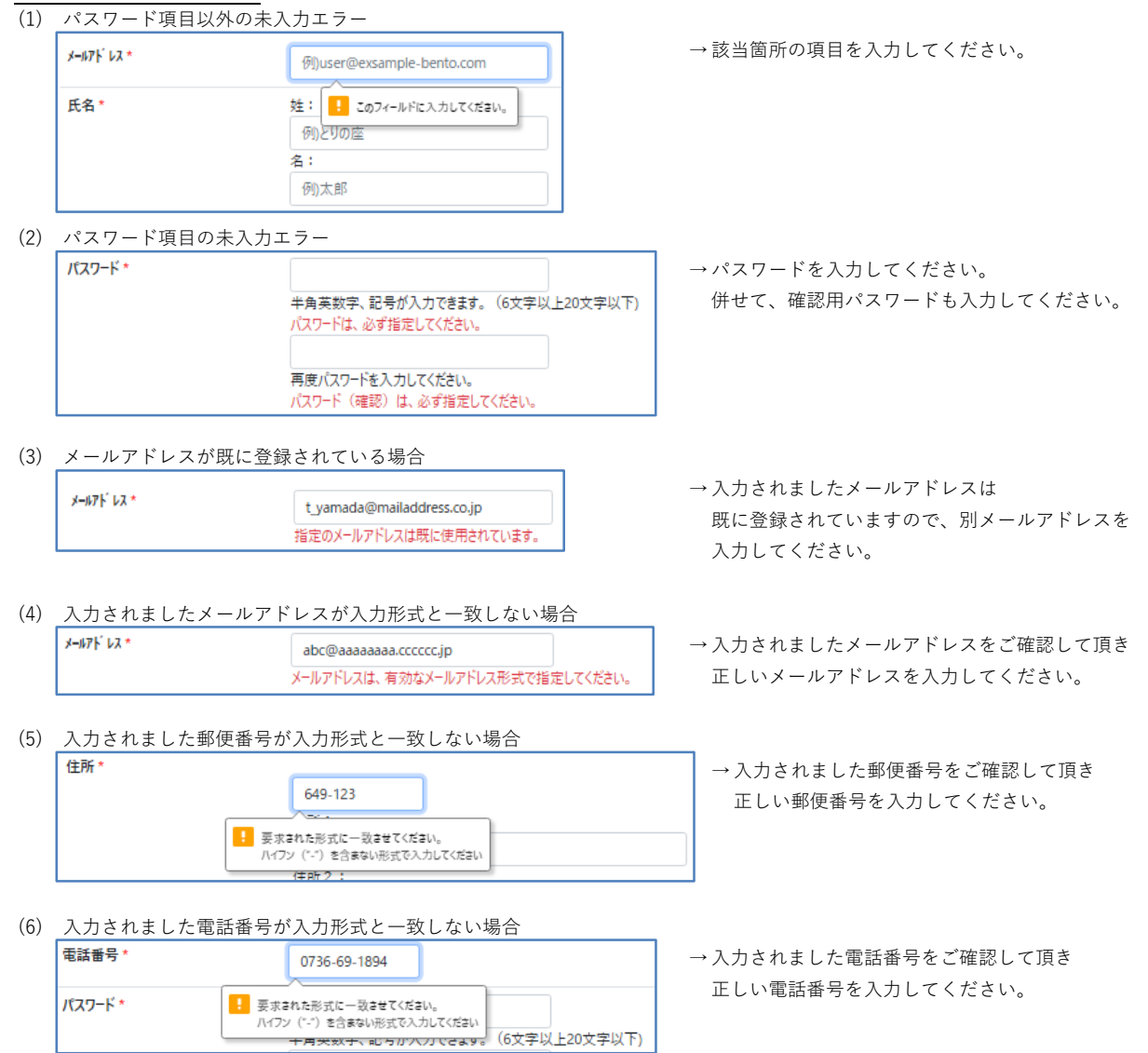

# ⑤ 会員情報の登録について

入力されました会員情報でよろしければ「登録」ボタンをクリックしてください。

| とりので<br>TORH-Ho-ZA<br>お持ち帰り |                                                        |  |  |  |  |  |  |
|-----------------------------|--------------------------------------------------------|--|--|--|--|--|--|
| テイクアウト会員登録                  |                                                        |  |  |  |  |  |  |
| メールアト <sup>・</sup> レス *     | t_yamada@mailaddress.co.jp                             |  |  |  |  |  |  |
| 氏名 *                        | 姓:<br>山田<br>名:<br>太郎                                   |  |  |  |  |  |  |
| フリガナ *                      | 姓:<br>ヤマダ<br>名:<br>タロウ                                 |  |  |  |  |  |  |
| 住所 *                        | 6496231<br>住所1:<br>和歌山県岩出市川尻<br>住所2:<br>58-1           |  |  |  |  |  |  |
| 電話番号 *                      | 0736691894                                             |  |  |  |  |  |  |
| パスワード *                     | 半角英数字、記号が入力できます。(6文字以上20文字以下)       再度/(スワードを入力してください。 |  |  |  |  |  |  |
| お支払い方法                      | クレジットカード決済もしくは店頭支払になります。                               |  |  |  |  |  |  |
| お得な情報                       | ٠                                                      |  |  |  |  |  |  |
| 登録                          |                                                        |  |  |  |  |  |  |
| 戻る                          |                                                        |  |  |  |  |  |  |

入力内容を破棄し、ログイン画面に戻る場合 「戻る」ボタンをクリックしてください。

## ⑥ 【仮登録】登録完了

下記の画面が表示されましたら会員の仮登録完了となります。 登録されましたメールアドレス宛に、本登録のご案内メールが送信されます。

|   | とりので<br>TORIno-ZA<br>お持ち帰り                                             | ※ 画面上にも表示されていますが、仮登録後10分経過しても<br>メールが届かない場合は、下記宛にお問い合わせください。<br>【お問い合せ先】<br>とりの座お持ち帰りサイト<br>電話番号 : 0736-63-1881<br>受付時間 : 9:00~19:30 |                                 |                                               |  |  |
|---|------------------------------------------------------------------------|----------------------------------------------------------------------------------------------------|---------------------------------|-----------------------------------------------|--|--|
|   | テイクアウト会員登録 仮登録 完了                                                      |                                                                                                    |                                 |                                               |  |  |
|   | 会員登録はまだ完了しておりません。                                                      |                                                                                                    |                                 |                                               |  |  |
|   | 会員登録確認のURLを登録のメールアドレスに送付いたしました。                                        |                                                                                                    |                                 |                                               |  |  |
|   | メールのURLより登録完了してください。                                                   |                                                                                                    |                                 |                                               |  |  |
|   | 10分経ってもメールが届かない場合は、下記宛にお問い合わせください。                                     |                                                                                                    |                                 |                                               |  |  |
|   | 【連絡先】<br>とりの座お持ち帰りサイト<br>(TEL) <u>0736-63-1861</u><br>(電話受付9:00~19:30) |                                                                                                    |                                 |                                               |  |  |
| 7 | 仮登録字てのご安内メール                                                           |                                                                                                    |                                 |                                               |  |  |
| U | 版豆球元」のC未Nメール<br>でのででででのででのにmo-za<br>ち持ち帰い                              |                                                                                                    |                                 | メールの差出人: とりの座お持ち帰りサイト<br>メールの件名 : 仮登録完了のお知らせ。 |  |  |
|   | ご登録ありがとうこさいます。                                                         |                                                                                                    |                                 |                                               |  |  |
|   | 山田太郎様                                                                  |                                                                                                    | ★ 烝得士 z 坦∕                      |                                               |  |  |
|   | ご利用ありがとうございます。<br>仮登録が完了いたしました。<br>下記の確認かURLをクリックし、本登録お願いいたします。        |                                                                                                    | 本豆 <sub>球</sub> する場け<br>URLをクリ・ | ロは、「唯記」がメン、もしくは<br>ックしてください。                  |  |  |
|   | <sup>●●●●</sup><br>本登録先のURLが表示されます。ここではセ・                              | キュリティ上非表                                                                                                    | 示とします。                          |                                               |  |  |
|   | ※10分以内にログインされない場合は、無効となります。<br>【とりの座お持ち帰りサイト】                          |                                                                                                    |                                 |                                               |  |  |
|   | /                                                                      |                                                                                                    |                                 |                                               |  |  |
|   | © 2023 どりの座お持ち)彫りサイト. All right                                        | s reserved.                                                                                                    |                                 |                                               |  |  |

### ⑧ 本登録完了のご案内メール

仮登録のご案内メールの「確認」ボタン、もしくは、「URL」をクリックしましたら下記のご案内メールが届きます。

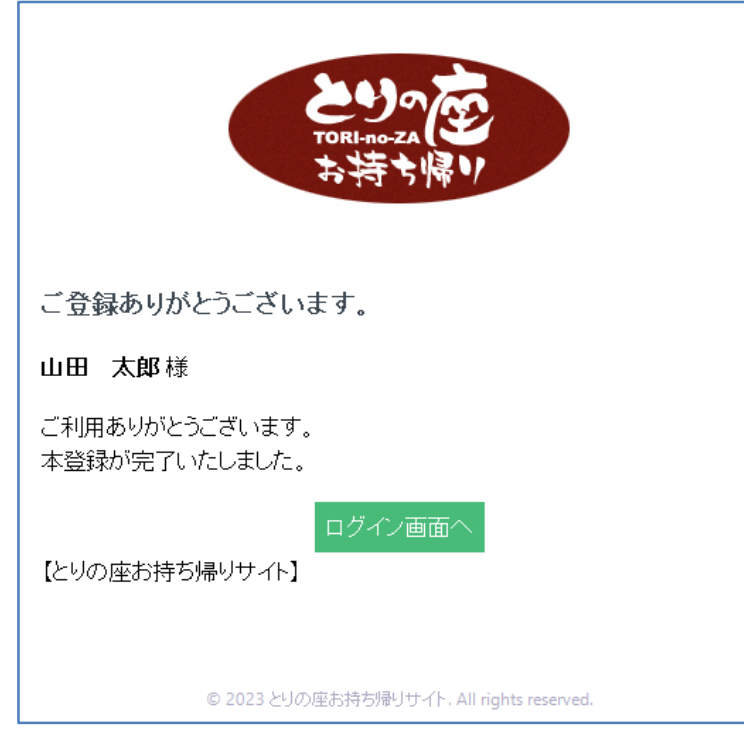

「ログイン画面へ」ボタンをクリックすると ログイン画面が表示されます。

メールの差出人:とりの座お持ち帰りサイト メールの件名 :本登録完了のお知らせ。